Ein eingerichtetes iOS-Gerät innerhalb der Uni-Hamburg mit Eduroam verbinden

| Redart Ev Einstelunger                                                                                                    | App-Einstellungen öffnen                                                                                  |
|----------------------------------------------------------------------------------------------------|----------------------------------------------------------------------------------------------------|
| Linito territoring     WLAN       Dises Bad wird von Universität Handvar,<br>Rakalista fär Eränbungsnissenschaft betreut<br>und vensatzt Verkelsen förs zur Geräts-<br>betreung     WLAN                                                                                                    | WLAN UHH verbinden                                                                                        |
| Nutzer [User           Die dieferlichen Natzugiege des RRZ klonen von folgenden Personengruppen genutzt werden:           The public nework stazignen des RRZ klonen von folgenden Personengruppen genutzt werden:           Minderd der Uberschaft Hinderbart (Stepens Reich er 550 / sicharant.")           Minderd der Uberschaft Hinderbart (Stepens Reich er 550 / sicharant.")           Minderd der Uberschaft Hinderbart (NR Lassen)           Minderd der Uberschaft Hinderbart (NR Lassen)           Minderd der Buchsenhoft Hinderbart (NR Lassen)           Minderd der Buchsenhoft Hinderbart (NR Lassen)           Minderd der Buchsenhoft Hinderbart (NR Lassen)           Minderd der Buchsenhoft Hinderbart (Stepens Reich er Stöl / sichwaren")           Minderd der Buchsten Personen (Stepens Reich Lassen ist Stöl / sichwaren")                                                                                                    | Mitglieder der Universität Hamburg<br>(Zugang über die SSID "eduroam") anklicken                          |
| Apple nacO2     De Bendengenen Apple nacO2 de Venere 11 Norebalen benet none Supplicant Software. Die Konfiguration des WLAN-Zugangs erfolgt über en<br>De Konfiguration Software Lindenkonsten eine Konfiguration (met inveduse)     * Eusenbenom Eucloben macO3 Keiten Elicibation (Metalendo)     * Eusenbenom Eucloben macO3 Keiten Elicibation (Metalendo)     * Eusenbenom Eucloben macO3 Keiten Elicibation (Metalendo)     * Eusenbenom Eucloben macO3 Keiten Elicibation (Metalendo)     * Eusenbenom Eucloben macO3 Keiten Elicibation (Metalendo)     * Eusenbenom Eucloben macO3 Keiten Elicibation (Metalendo)     * Eusenbenom Software Elicibation (Metalendo)     * Eusenbenom Software Elicibat | <b>Apple iOS /iPadOS</b> Konfigurations-Script<br>"uni-hamburg-eduroam-profil-<br>mobileconfig" anklicken |
| WLAN         UHH           Bluetooth         Ein           Operating geladen         Operating geladen           Operating sollter         Operating geladen           Mobile Daten         SitM feht           Schließen         Operating sollter           Mitteilungen         Mitteilungen                                                                                                    | "Schließen" anklicken                                                                                     |
| Beim IPad anmelden<br>Konfguriere (Cloud, App<br>Store etc.         OELADENES PROFIL           OELADENES PROFIL         OELADENES PROFIL           Oerano <sup>®</sup><br>Universität Henburg (joh eduraam2023)         >                                                                                                    | "Profil geladen" anklicken                                                                                |
| Abbrechen     Profil       Profil     Installieren       Profil     Geladenes Profil       Profil     Geladenes Profil                                                                                                    | "Installieren" anklicken                                                                                  |
| Br Abbrechen     Zustimmung     Weiter     NACHRICHT VON _UNVERSITÄT HAMBURD (UNH-LEDUROAM2022)*     NACHRICHT VON _UNVERSITÄT HAMBURD (UNH-LEDUROAM2022)*     Profil gelade     Wichtig: Ihr Benutzername muss genau mit '@uni-hamburg.de' ender!     Fugm                                                                                                    | "Weiter" anklicken                                                                                        |
| Bit     Abbrechen     Achtung     Installieren       Nordf VerWaltfeffes Roof-Zetrijkate     Installieren     Nordf VerWaltfeffes Roof-Zetrijkate       Profil geladt     Durch die Installation wirdt das Zetrifikat, Universitatet Hamburg<br>Internal CA* zur Liste der vertrauenswürdigen Zetrifikate auf deinem<br>Pad hinzugefügt. Websites werden diesem Zetrifikate einf vertrauen,<br>wenn ein der Zetrifikatsvertrauenseinstellungen aktiviert wurde.       Image: WLAN     WLAN       Image: Blueto<br>Mohi     Der Netzwerkverkehr deines iPad wird möglicherweise über einen<br>WLAN-Proxy gefiltert oder überwacht.                                                                                                    | "Installieren" anklicken                                                                                  |

| 09:16 Domentag 15. Feb. + 86. 54 - 2                                                                                                    | B-Kennung "mit @uni-hamburg.de" und                        |
|----------------------------------------------------------------------------------------------------|------------------------------------------------------------|
| Einstel Abbrechen Benutzernamen eingeben Weiter tverbunden                                                                                                    | "Weiter" anklicken                                         |
| Dieses iPad wird v<br>Fakultat für Erzet<br>betreung                                                                                                    |                                                            |
| Einstein     Abbrechen     Passwort     Weiter     verbunden       Desses iPrad wirdt,<br>und veronaustis für Erzew<br>betreung     OB DEIN PASSWORT FÜR DAS WLAN "EDUROAM" EN.                                                                                                    | Passwort der B-Kennung eintragen und<br>"Weiter" anklicken |
| Profil installiert Fertig<br>St. Profil installiert Fertig                                                                                                    | "Fertig" anklicken                                         |
| Flugm                                                                                                    |                                                            |
| Dieses IPad wird von Universität Hamburg,<br>Fakultät für Erziehungswissenschaft betreut<br>und vervalter. Veietre Infos zur Geräte-<br>betreuung                                                                                                    | WLAN-Einstellungen wählen                                  |
| Beim iPad anmelden<br>Konfiguriere (Cloud, App<br>Store etc. deuroam eduroam edu                                                                                                    |                                                            |
| Flugmodus     ANDERE NETZWERKE       The second second seco |                                                            |
| Dieses IPad wird von Universität Hamburg,<br>Rakultät für Erziehungseisenenchaft betreut<br>und verseitzt Weiter Infos zur Goräte-<br>betreuung                                                                                                    | Auf das Netzwerk "eduroam" umschalten                      |
| Beim Pad annelden<br>Konfiguriere (Cloud, App<br>Store etc. UHH To (1)                                                                                                    |                                                            |
| Flugmodus         Construction           Image: WLAN         eduroum           GUEST         Image: Image: Ima                                                       |                                                            |

15.2.2024